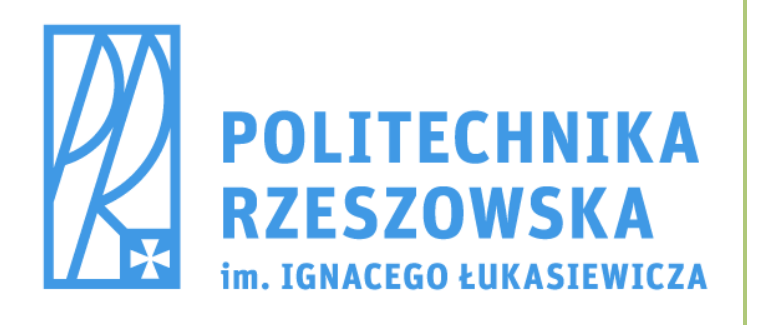

# Wprowadzenie do programu SMath Studio Desktop

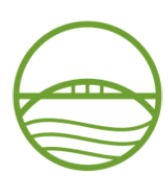

WYDZIAŁ BUDOWNICTWA, INŻYNIERII ŚRODOWISKA I ARCHITEKTURY POLITECHNIKI RZESZOWSKIEJ

> Karol Pereta Wiesław Bielak Grzegorz Piątkowski Marzec 2016 r.

| 1. SMath Studio – środowisko pracy                            | 3  |
|---------------------------------------------------------------|----|
| 2. Obliczanie wartości zmiennych                              | 4  |
| 3. OBLICZENIA SYMBOLICZNE                                     | 6  |
| 4. DEFINIOWANIE ZMIENNYCH I FUNKCJI                           | 7  |
| 5. OBLICZENIA NA JEDNOSTKACH                                  |    |
| 6. WSTAWIANIE I FORMATOWANIE WYKRESÓW                         | 13 |
| 7. OBLICZENIA NA MACIERZACH                                   | 15 |
| 8. Rozwiązywanie równań i układów równań                      | 16 |
| Równania wielomianowe                                         | 16 |
| Miejsca zerowe dowolnej funkcji                               | 17 |
| Rozwiązanie układu równań liniowych                           |    |
| Rozwiązanie równań nieliniowych i układów równań nieliniowych | 20 |
| 9. Programowanie                                              | 21 |
| Instrukcja warunkowa <i>if</i>                                | 21 |
| Pętla iteracyjna <i>for</i>                                   | 24 |
| Pętla warunkowa <i>while</i>                                  | 32 |
|                                                               |    |

## 1. SMath Studio – środowisko pracy

SMath Studio jest darmowym programem wspomagającym obliczenia matematyczne. Jest dobrą alternatywą dla komercyjnego oprogramowania firmy MathSoft znanego pod nazwą Mathcad.

Okno dialogowe programu odzwierciedla kratkowaną kartę z zeszytu formatu A4 (Rys. 1). Wyrażenia zapisane w SMath Studio są zdecydowanie czytelniejsze od tych samych wyrażeń zapisanych w arkuszu kalkulacyjnym. Podobnie jak w arkuszu kalkulacyjnym zmiana danych wejściowych, powoduje automatyczne przeliczenie dalszych części arkusza obliczeniowego, wykorzystujących powyższe dane i wyświetlenie aktualnego wyniku (musi być włączona opcja z menu: **Obliczenia**  $\rightarrow$  **Autoobliczenia**). Program pozwala wykonywać obliczenia zarówno numeryczne jak i symboliczne (niestety w przypadku tych drugich program ma bardzo ograniczone możliwości), wyniki możemy przedstawiać w formie wielorakich wykresów. Dokument programu SMath Studio pozwala także na tworzenie opisów (dla wyrażeń i zmiennych) dzięki czemu program jeszcze bardziej przypomina zwykłą kartkę papieru.

| S SMath S | itudio - [S | trona1] | -     |     |         |     |        |      |      |       |   |   |      |      |       |       | -         |        |       | ×             |
|-----------|-------------|---------|-------|-----|---------|-----|--------|------|------|-------|---|---|------|------|-------|-------|-----------|--------|-------|---------------|
| Plik      | Edytuj      | Widok   | Wstaw | Obl | iczenia | Nar | zędzia | Str  | ony  | Pomod |   |   |      |      |       |       |           | -      | - 5   | ×             |
|           | Blak        | Ib 🕋    | 12.3  | 10  | - A     |     | -      | - 5- | f(x) | 7 63  | - |   |      |      |       |       |           |        |       |               |
|           |             |         |       | 1   |         |     |        |      | 1    |       |   |   |      |      | Arv   | met   | ka        |        |       |               |
|           |             |         |       |     |         |     |        |      |      |       |   |   |      |      | 00    | π     | i         | ±      | 10    | +             |
|           |             |         |       |     |         |     |        |      |      |       |   |   |      |      | 7     | 8     | 9         | +      | (•)   | 1=1           |
|           |             |         |       |     |         |     |        |      |      |       |   |   |      |      | 4     | 5     | 6         | -      | .å    | :/-           |
|           |             |         |       |     |         |     |        |      |      |       |   |   |      |      | 1     | 2     | 3         | ×      | ;     | $\rightarrow$ |
|           |             |         |       |     |         |     |        |      |      |       |   |   |      | - 11 | ,     | 0     | 1         | 1      | :=    | =             |
|           |             |         |       |     |         |     |        |      |      |       |   |   |      |      | Mac   | ierze |           |        |       |               |
|           |             |         |       |     |         |     |        |      |      |       |   |   |      |      | (11)  | =     | •         | Α.     | M.    |               |
|           |             |         |       |     |         |     |        |      |      |       |   |   |      |      | Log   | ika   |           | -      | ~     |               |
|           |             |         |       |     |         |     |        |      |      |       |   |   |      |      | =     | -     | ~         | -      | ~     | 7             |
|           |             |         |       |     |         |     |        |      |      |       |   |   |      |      | Freed | ~     | ~         | Ð      |       | _             |
|           |             |         |       |     |         |     |        |      |      |       |   |   |      |      | log   | sign  | sin       | COS    | ź     | ÷.            |
|           |             |         |       |     |         |     |        |      |      |       |   |   |      |      | In    | 210   | to        | ctg    | 4     | 7.            |
|           |             |         |       |     |         |     |        |      |      |       |   |   |      |      | evn   | %     | el        | (1     |       | `             |
|           |             |         |       |     |         |     |        |      |      |       |   |   |      | - 11 | Wyl   | res   |           |        |       |               |
|           |             |         |       |     |         |     |        |      |      |       |   |   |      |      | S     | +     | ⇔         |        | =     | ÷             |
|           |             |         |       |     |         |     |        |      |      |       |   |   |      |      | Prop  | ram   | owan      | uie    |       |               |
|           |             |         |       |     |         |     |        |      |      |       |   |   |      |      | if    | wh    | ile       | for    | lin   | ne            |
|           |             |         |       |     |         |     |        |      |      |       |   |   |      | =    | bre   | ak    | co        | ntin   | ue    |               |
|           |             |         |       |     |         |     |        |      |      |       |   |   |      |      | Sym   | bole  | (a-e)     | -      |       |               |
|           |             |         |       |     |         |     |        |      |      |       |   |   |      |      | α     | β     | γ         | 0      | s     | 5             |
|           |             |         |       |     |         |     |        |      |      |       |   |   |      |      | η     | 9     | 1         | к      | r     | μ             |
|           |             |         |       |     |         |     |        |      |      |       |   |   |      |      | ľ     | S     | 0         | π      | ρ     | G             |
|           |             |         |       |     |         |     |        |      |      |       |   |   |      |      | Sum   | bole  | φ<br>(4-0 | 2      | Ψ     | 0             |
|           |             |         |       |     |         |     |        |      |      |       |   |   |      |      | A     | B     | Г         | Δ      | E     | Z             |
|           |             |         |       |     |         |     |        |      |      |       |   |   |      |      | H     | Θ     | I         | ĸ      | ~     | M             |
|           |             |         |       |     |         |     |        |      |      |       |   |   |      |      | N     | Ξ     | 0         | п      | Р     | Σ             |
|           |             |         |       |     |         |     |        |      |      |       |   |   |      |      | Т     | Y     | Φ         | x      | Ψ     | Ω             |
|           |             |         |       |     |         |     |        |      |      |       |   |   |      |      | L     |       |           |        |       | _             |
|           |             |         |       |     |         |     |        |      |      |       |   |   |      |      |       |       |           |        |       |               |
|           |             |         |       |     |         |     |        |      |      |       |   |   |      |      |       |       |           |        |       |               |
|           |             |         |       |     |         |     |        |      |      |       |   |   |      |      |       |       |           |        |       |               |
|           |             |         |       |     |         |     |        |      |      |       |   |   |      |      |       |       |           |        |       |               |
|           |             |         |       |     |         |     |        |      |      |       |   |   |      |      |       |       |           |        |       |               |
|           |             |         |       |     |         |     |        |      |      |       |   |   |      |      |       |       |           |        |       |               |
|           |             |         |       |     |         |     |        |      |      |       |   |   |      |      | 1     |       |           |        |       |               |
| •         |             |         |       |     |         |     |        |      |      |       |   |   | -    | •    |       |       |           |        |       |               |
| Gotowe    |             |         |       |     |         |     |        |      |      |       |   |   |      |      |       |       | 0         | (20)   | 0.962 |               |
| Solowe    |             |         |       | _   | -       | _   |        |      |      |       | _ | _ | <br> | _    | _     | _     | -         | 0 (20) | o 70) |               |

Rys. 1. Okno programu SMath Studio

Z prawej strony okna (Rys. 1) widoczne są paski narzędzi służące do wprowadzania różnego rodzaju znaków: arytmetycznych, macierzy, znaków logicznych, funkcji, wykresów, programowania oraz symboli greckich.

Wszystkie funkcje można odszukać w *Menu głównym* lub na jednym z pasku narzędziowym, dodatkowo większość najczęściej wykorzystywanych funkcji można wywołać za pomocą skrótów klawiszowych.

Wszystkie elementy wprowadzane do dokumentu nazywać będziemy **regionami**. Każdy z regionów zajmuje pewien minimalny dla niego obszar dokumentu. W zależności od charakteru wprowadzonego elementu rozróżniamy:

- regiony równań zawierają definicję zmiennych, równania oraz wyrażenia algebraiczne,
- regiony tekstu będące komentarzem w dokumencie,

- regiony wykresów zawierają dwu- i trójwymiarowe wykresy,
- regiony graficzne zawierają rysunki różnych formatów.

Każdy z regionów w dokumencie można swobodnie przesuwać, kopiować lub kasować w celu uzyskania pożądanej postaci dokumentu. Edycję regionu najwygodniej dokonujemy myszką. Naciskając LPM spowodujemy pojawienie się w tym obszarze pionowej kreski, która określa **punkt wstawienia.** Wewnątrz regionu możemy poruszać się za pomocą klawiszy nawigacji [ $\leftarrow$ ], [ $\uparrow$ ], [ $\rightarrow$ ], [ $\downarrow$ ], [*Home*], [*End*]. Klawisz spacja służy do zmiany zakresu edycji regionu.

Program interpretuje wprowadzane regiony w naturalnym porządku zapisu, tj. z góry na dół. Cecha ta wymusza zdefiniowanie zmiennej użytej w równaniu powyżej regionu z równaniem. W programie we wszystkich niedokończonych definicjach zmiennych, równań czy na wykresach pojawia się **ramka braku** (Rys. 2) w postaci czerwonej ramki wokół regionu zmiennej. Aby zmienna była zdefiniowana, należy poprawnie uzupełnić wszystkie puste pola w regionie.

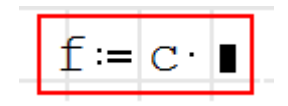

Rys. 2. Znacznik braku

## 2. Obliczanie wartości zmiennych

Przy obliczaniu wyrażeń matematycznych wpisujemy w regionie treść interesującego nas wyrażenia. Domyślnym separatorem dziesiętnym w programie SMath Studio jest przecinek. Dokładność i forma wyświetlanych wyników może być modyfikowana w *Menu Narzędzia*  $\rightarrow$  *Ustawienia* widoczne na Rys. 3.

| Ustawienia               | 23                     |
|--------------------------|------------------------|
| Interfejs Obliczenia     |                        |
| Liczba cyfr po przecinku | 3                      |
| Próg wykładniczy         | 5                      |
| Wynik (dziedzina)        | Automatycznie 🔹        |
| Ułamki                   | Dziesiętne 💌           |
| Układy równań            | Wszystkie wartości 🔹 🔻 |
| Całki: dokładność        | 100                    |
| Pierwiastki (zakres)     | -20 🚔 20 🚔             |
|                          |                        |
|                          |                        |
|                          |                        |
|                          |                        |
|                          |                        |
|                          | OK Anuluj              |

Rys. 3. Modyfikowanie wyświetlania wyników

$$3\sqrt{\frac{2,113\cdot10^{4}}{331+3^{6}}}$$

#### Rys. 4. Obliczenie wartości pierwiastka

Aby obliczyć w SMath Studio wartość pierwiastka przedstawionego na Rys. 4. należy wykonać następujące czynności:

- 1. Z paska narzędzi Arytmetyka wybrać pierwiastek n-stopnia
- 2. Wprowadzić z klawiatury 2,113\*10<sup>4</sup> a następnie wcisnąć spację do momentu widocznego na Rys. 5.

Rys. 5. Licznik przyszłego ułamka

- 3. Wstawić kreskę ułamkową klawiszem[/]
- 4. Napisać z klawiatury 331+3^6
- 5. LPM wskazać stopień pierwiastka i wpisać 3
- 6. Ostatnim krokiem jest wciśnięcie znaku równości [ = ]

Przy pomocy skrótów klawiszowych można znacznie przyspieszyć wprowadzanie równań. Poniżej zebrane zostały podstawowe skróty klawiszowe i operatory:

| [Ctrl] + [=]   | Równe w sensie logicznym | Wprowadzamy [a]<br>następnie [shift] | Wartość bezwzględna                        |
|----------------|--------------------------|--------------------------------------|--------------------------------------------|
| [Ctrl] + [9]   | Mniejsze lub równe       | [Ctrl] + [Shift] +<br>[P]            | Liczba Pi                                  |
| [Ctrl] + [ . ] | Symbolicznie równa się   | [Ctrl] + [3]                         | Różne od (lewa strona nie<br>równa prawej) |
| [Ctrl] + [6]   | Indeks górny             | [Ctrl] + [0]                         | Większe lub równe                          |
| [.]            | Tekstowy indeks dolny    | Wpisujemy int                        | Całka oznaczona                            |
| [Ctrl] + [1]   | Transponowanie           | Wpisujemy sum a<br>następnie [TAB]   | Suma wyrażeń                               |
| [Ctrl] + [ \ ] | n-ty pierwiastek         | [\]                                  | Iloczyn wyrażeń                            |
| [Ctrl] + [Z]   | nieskończoność           | [^]                                  | Do potęgi                                  |

Ćwiczenie 2.1: Obliczyć wartości następujących wyrażeń i porównać ich wyniki.

| 1. | $5\sqrt{\frac{123^{4}+3!}{10\cdot\pi+4^{6}}}$                                                                         | 8,888  |
|----|----------------------------------------------------------------------------------------------------|--------|
| 2. | $\int_{0}^{2 \cdot \pi} \frac{2 \cdot \mathbf{x} \cdot  \sin(\mathbf{x}) }{4 \cdot \pi + \mathbf{x}^{2}} d\mathbf{x}$ | 0,928  |
| 3. | $\ln\left(\sqrt{\frac{76}{23+5}^{4}} + 100\right) = 4,609$                                                            | 4,609  |
| 4. | $\sum_{n=1}^{5} \left( \frac{5 \cdot n + 5^{n}}{(n+1)!} \right)$                                                      | 26,417 |

## 3. Obliczenia symboliczne

W omawianym programie można wykonywać obliczenia symboliczne tj. przekształcenia i obliczenia na wzorach bez podstawiania wartości numerycznych. Można obliczać pochodne oraz różnego typu równania. Żeby otrzymać rozwiązanie, wynik obliczenia należy zastosować symbol  $[\rightarrow]$  z belki *Arytmetyka* lub nacisnąć [Ctrl] + [.].

Aby obliczyć pochodną należy postępować wg poniższych punktów:

- 1. Do obliczania pochodnej pierwszego rzędu należy wpisać polecenie *diff*, a następnie zatwierdzić klawiszem [TAB]
  - Do obliczania pochodnej pierwszego rzędu można również wybrać symbol pochodnej z belki *Funkcje*
- 2. Do obliczenia pochodnych wyższych rzędów należy wpisać polecenie *diff* wcisnąć strzałkę w dół wybierając funkcję *diff(3)*, a następnie zatwierdzić wybórw klawiszem [TAB]
- 3. Wpisać funkcję
- 4. Uzupełnić różniczkę
- 5. Wstawić symbol  $[\rightarrow]$  z belki *Arytmetyka* lub alternatywnie [Ctrl] + [.]

Przykład obliczeń symbolicznych pochodnej funkcji x<sup>3</sup> przedstawiono na Rys. 6.

$$\frac{d^2}{dx^2} \left(x^3\right) = 6 \cdot x$$

Rys. 6. Obliczenie pochodnych

#### Ćwiczenie 3.1: Obliczyć wartości następujących wyrażeń i porównać wyniki.

| Nr | Wyrażenie                                      | Wynik                                            |
|----|------------------------------------------------|--------------------------------------------------|
| 1. | $\frac{d}{dx} \left( \ln(x) \cdot x^2 \right)$ | $\mathbf{x} \cdot (1 + 2 \cdot \ln(\mathbf{x}))$ |

2. 
$$\frac{d^{2}}{dx^{2}} \left( tg(x) + x^{5} \right) = \frac{2 \cdot \left( 5 \cdot x^{3} \cdot \cos(x)^{2} \cdot \left( 2 \cdot \cos(x) - x \cdot \sin(x) \right) + \sin(x) \cdot \left( 1 + 5 \cdot x^{4} \cdot \cos(x)^{2} \right) \right)}{\cos(x)^{3}}$$
  
3. 
$$\frac{d}{dx} \left( x^{5} + 2 \cdot x^{4} \right) = x^{3} \cdot \left( x + 4 \cdot (2 + x) \right)$$

## 4. Definiowanie zmiennych i funkcji

W SMath Studio w obliczeniach szczególnie wygodne jest stosowanie zmiennych (Rys. 7). Definicja zmiennej polega na przypisaniu konkretnej wartości liczbowej lub innych zmiennych w postaci wyrażenia.

#### Rys. 7. Definicja zmiennych

W programie są rozróżniane wielkości liter, dlatego też zmienne o nazwach *aaa* oraz *Aaa* dla programu są dwiema różnymi zmiennymi. Bardzo wygodną formą zapisywania zmiennych jest stosowanie indeksów dolnych (Rys. 8). Zapisu indeksu dolnego dokonujemy po zastosowaniu [.] (kropki).

## w<sub>max</sub> = 441

#### Rys. 8. Nazwa zmiennej z indeksem

Nazwy zmiennych oraz funkcji nie mogą rozpoczynać się cyfrą. W nazwach zmiennych swobodnie można stosować indeksy dolne, natomiast stosowanie indeksów górnych powinno być zarezerwowane dla wykładników potęg lub innych operatorów. Stosowanie greckich liter alfabetu umożliwia pasek o nazwie *Symbole*. Oprócz zmiennych, którym przypisana jest jedna wartość liczbowa można definiować zmienne zakresowe. Zmienna zakresowa definiowana jest jako ciąg arytmetyczny. W definicji zmiennej zakresowej należy podać następujące parametry:

- 1. Wartość początkową ciągu
- Skok wartości zmiennej jeżeli chcemy aby była to wartość inna niż 1 ( jeżeli chcemy, aby zmienna zmieniała swoją wartość o 2, to w drugim polu musimy podać wartość o dwa większą od początkowej)
- 3. Wartość końcową

Na Rys. 9 przedstawiono dwa warianty definiowania zmiennej zakresowej. Zmienna definiowana jest za pomocą polecenia **range**. Do wyboru są dwie grupy tej funkcji: **range (2)** – zmienna zakresowa ze skokiem co 1, **range (3)** – zmienna zakresowa, w której wartość skoku możemy zdefiniować.

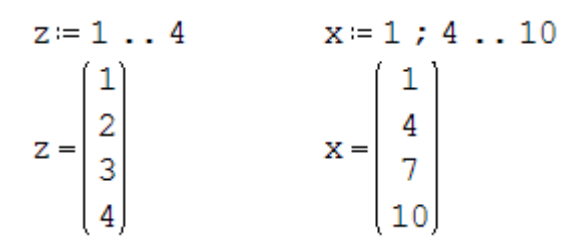

Rys. 9. Zmienne zakresowe

SMath Studio umożliwia definiowanie funkcji dostępnych w pasku narzędzi, widniejących pod znakiem f(x). Program umożliwia definicje własnych funkcji (Rys. 10), także w tym celu należy:

- 1. Wpisać nazwę funkcji
- 2. Określić argument (gdy funkcja ma więcej argumentów rozdzielamy ją znakiem [;])
- 3. Wpisać znak przypisania [Shift] + [;]
- 4. Wpisać równanie funkcyjne.

$$f_1(x) := ln(x^3 + 3)$$
  $g_1(x; y) := ln(x^2 + y)$ 

#### Rys. 10. Definicja funkcji

Aby obliczyć wartość funkcji dla konkretnych wartości argumentów należy powyżej definicji podać wartości tych argumentów. Wartości te podajemy jako zmienne o nazwach argumentów. Można też wstawić bezpośrednio wartości jako argumenty do funkcji (Rys. 11).

$$x \coloneqq 2 \qquad y \coloneqq 3$$

$$g_{1}(x; y) \coloneqq \ln \left( x^{2} + y \right)$$

$$g_{1}(x; y) = 1,946 \qquad g_{1}(5; 4) = 3,367$$

Rys. 11. Wartości funkcji g<sub>1</sub>

Wartość funkcji można również wyznaczyć dla zmiennych zakresowych (Rys. 12).

| r:= | 1.  | .10     | W(r):= | 2·n·r             |
|-----|-----|---------|--------|-------------------|
|     | (1) |         |        | (6,283)           |
|     | 2   |         |        | 12,566            |
|     | 3   |         |        | 18,85             |
| r = |     | w ( ) - | 25,133 |                   |
|     |     |         | 31,416 |                   |
|     | 6   |         | W(I)-  | 37,699            |
|     | 7   |         |        | 43,982            |
|     | 8   |         |        | 50,265            |
|     | 9   |         |        | 56,549            |
|     | 10, |         |        | (62 <b>,</b> 832) |

Rys. 12. Wartość funkcji dla zmiennej zakresowej

Ćwiczenie 4.1 Zdefiniować zmienne i obliczyć wartość wyrażenia:

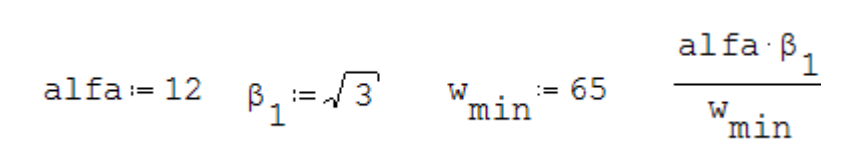

Ćwiczenie 4.2 Zdefiniować zmienne, obliczyć wartości wyrażeń oraz wyświetlić i porównać wyniki:

$$z_{dop} = 1 \dots 6 \qquad \varphi_2 = 11; 22 \dots 66$$

$$\varphi_2 = z_{dop} \qquad \varphi_2 = z_{dop} \qquad \varphi_2 =$$

## 5. Obliczenia na jednostkach

Program umożliwia nadawanie wartościom niemianowanym sensu fizycznego przez dodanie im standardowych jednostek. Wyniki działań na zmiennych z jednostkami podawany jest przez program w postaci wartości z jednostką. Jednostkę wyniku możemy ustalić dowolnie. Możemy także stosować własne, zdefiniowane wcześniej jednostki.

Do obliczeń warto stosować nazwy zmiennych, które są ogólnie przyjęte przy danym zagadnieniu. Definicja zmiennej M będącej celem obliczeń przedstawiona została na Rys. 13.

#### Rys. 13. Definicja zmiennych mianowanych, wynik mianowany

Wyświetlenie wyniku obliczeń, czyli wartości obliczonej zmiennej M, został przedstawiony w podstawowej jednostce (dla przyjętego systemu jednostek) – w naszym przypadku są to  $[J = D\dot{z}ule]$  – podstawowa dla systemu SI jednostka energii. Czarne pole za literą [J] służy do wprowadzenia innej jednostki – wbudowanej lub zdefiniowanej przez użytkownika. Po wciśnięciu znaku równości obliczenia zostaną przeprowadzone automatycznie. Aby zmienić jednostkę należy kliknąć w czarnym polu i z klawiatury wpisać *N*, zatwierdzić klawiszem [TAB] następnie wprowadzić [\*], wybrać z klawiatury *m* a następnie zatwierdzić klawiszem [TAB]. Ostatnim krokiem jest zatwierdzenie całości przyciskiem [ENTER] (Rys. 14). Dla nazw jednostek można stosować przedrostki jako mnożniki zmniejszające (litery: *d*, *c*, *i* i inne) lub zwiększające (litery: *h*, *k*, *M* i inne). Na Rys. 15 przedstawiono przykład zastosowania przedrostka zwiększającego *k* równego 1000.

$$M = 10000 N m$$

*Rys.* 14. *Wynik ze zmienioną jednostką* 

$$M = 10 \ kN \ m$$

#### Rys. 15. Wynik z jednostką poprzedzoną przedrostkiem

Jeżeli użytkownikowi nie jest znana jednostka wbudowana, to może on posłużyć się poleceniem Wstaw→Jednostki. Doskonałym przykładem może być jednostka czasu: **[godzina]**, którą w programie SMath Studio zapisuje się jako **[hr]** (Rys. 16).

| Wymiar:                           | Jednos    | tka:            |   |
|-----------------------------------|-----------|-----------------|---|
| Wszystkie                         | Dzień     | ('day)          |   |
| Aktywność katalityczna            | Godzir    | 1a ('hr)        |   |
| Ciśnienie                         | Kilosel   | kunda ('ks)     |   |
| Czas                              | Mikros    | ekunda ('µs)    | Ξ |
| Częstotliwość                     | Milisek   | tunda ('ms)     |   |
| Długość                           | Minuta    | a ('min)        |   |
| Doza                              | Nanos     | ekunda ('ns)    |   |
| Energia                           | Pikose    | ekunda ('ps)    |   |
| Indukcja magnetyczna              | Rok ()    | yr)             |   |
| Indukcyjność<br>Informacja<br>Kat | - Szybkie | e wyszukiwanie: |   |

Rys. 16.Okno służące do wyboru wbudowanych jednostek

Przy korzystaniu z jednostek należy pamiętać o stosowaniu jednostek zmiennych we wzorach, zwłaszcza przy operacjach addytywnych. Program w przypadku niezgodności informuje nas o błędzie przy próbie wyświetlenia wartości zmiennej (Rys. 17).

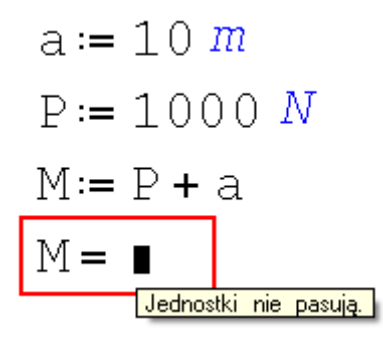

Rys. 17. Niezgodność jednostek sygnalizowana przez program

Przy wprowadzaniu argumentów funkcji trygonometrycznych program interpretuje wpisane przez nas wartości liczbowe jako podane w mierze radialnej. Wartości dla miar stopniowych uzyskujemy podając miarę kąta z jednostką stopnie (z ang. *deg*), (Rys. 18).

Rys. 18. Jednostki w funkcjach trygonometrycznych

ĆWICZENIE 5.1: Zdefiniować własną jednostkę jak na przykład [MPa].

ĆWICZENIE 5.2: Przeliczyć prędkość auta wynoszącą 90km/h na jednostki używane w USA czyli mila/h – zastosować wbudowane jednostki.

ĆWICZENIE 5.3: Obliczyć moment zginający w środku rozpiętości belki wolno podpartej obciążonej ciężarem własnym z wykorzystaniem jednostek.

ĆWICZENIE 5.4: Obliczyć energię potencjalną ciała sztywnego o konkretnej masie na znanej wysokości.

ĆWICZENIE 5.5: Obliczyć siłę wyporu na ciało zanurzone w cieczy.

## 6. Wstawianie i formatowanie wykresów

Oprócz obliczeń numerycznych i symbolicznych program umożliwia użytkownikowi graficzną prezentację wyników w postaci wykresów. W programie można wykorzystać dwa rodzaje wykresów – 2D i 3D. Przed uruchomieniem kreatora wykresów poleceniem z paska narzędzi, (*Wstaw* $\rightarrow$ *Wykres*) należy zdefiniować funkcje, której wykres chcemy obejrzeć. Dobrze jest też zdefiniować zakres argumentów funkcji chociaż nie jest to konieczne. Po wstawieniu obszaru wykresu należy w aktywnym polu wpisać nazwę funkcji (Rys. 19).

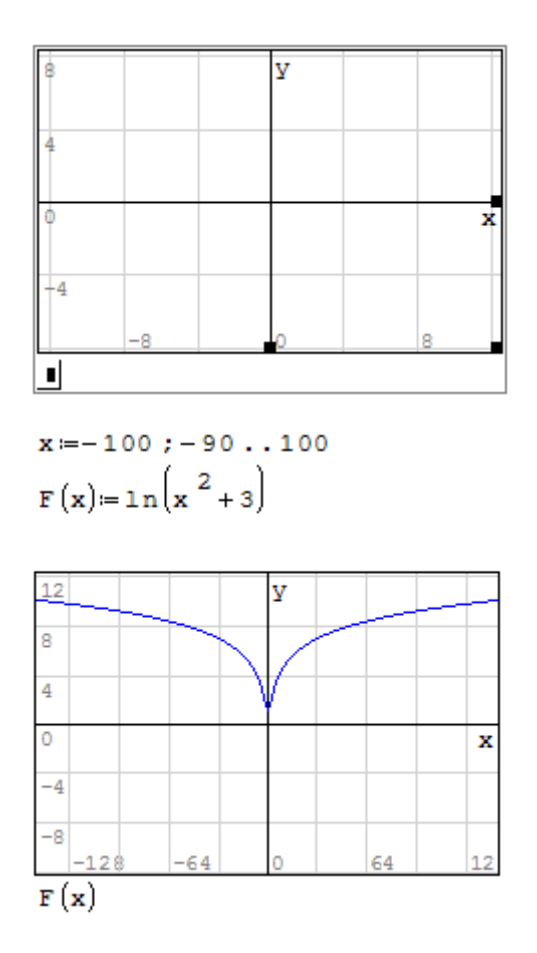

Rys. 19. Tworzenie wykresu funkcji

W przypadku programu SMath Studio zmiana zakresu osi jest możliwa za pomocą klawisza [Ctrl] lub [Shift] z pomocą [scroll'a].

Na jednym wykresie można przedstawić przebieg kilku różnych funkcji w tym samym zakresie odciętych (Rys. 20). W takim przypadku w aktywnym polu należy z belki *Funkcje* wybrać ikonę (1), a następnie w puste pola wpisać nazwy wcześniej zdefiniowanych funkcji.

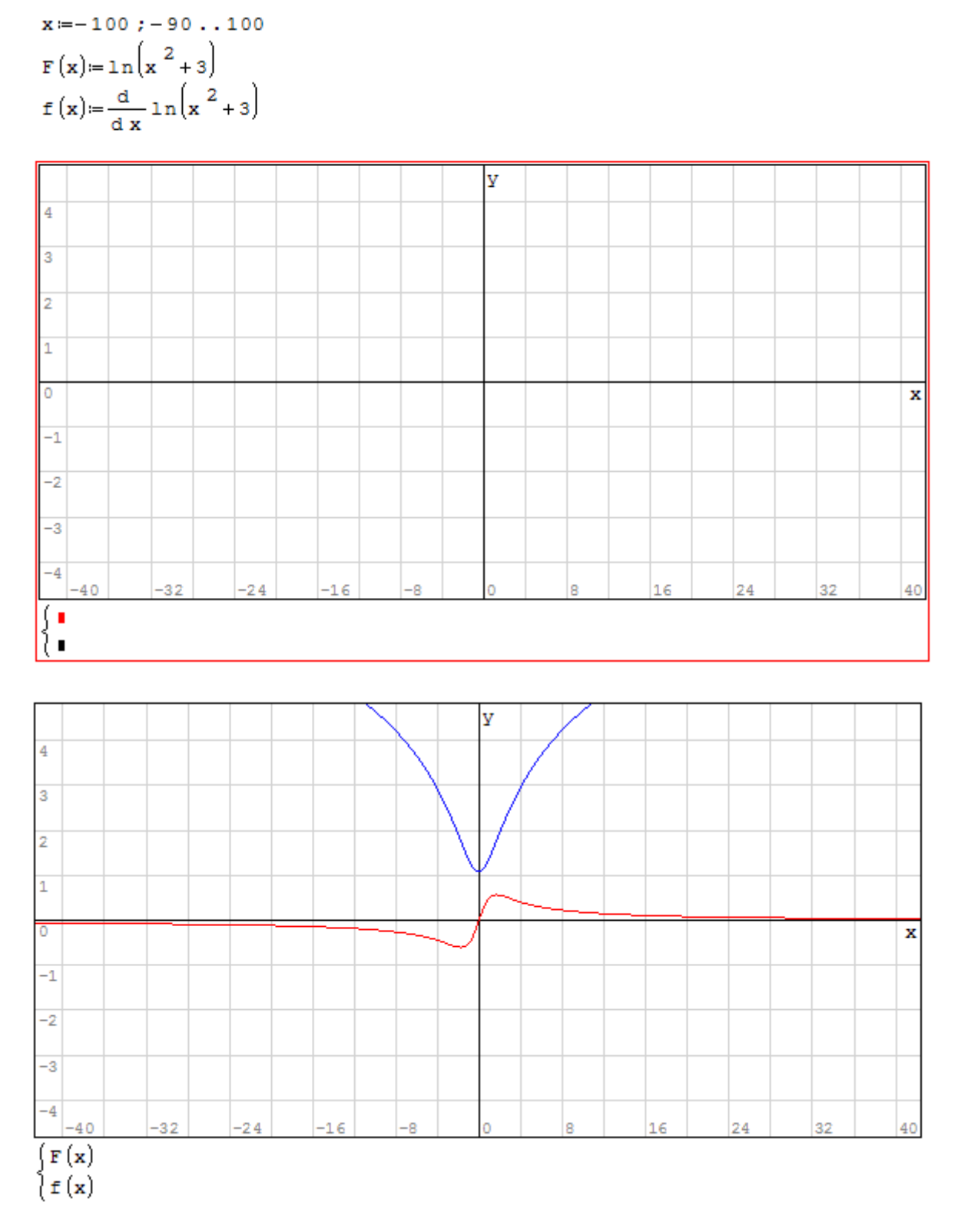

Rys. 20. Wykres dwóch funkcji

Ćwiczenie 6.1: Narysować wykres funkcji F(x) i jej pochodnej oraz sformatować jego wygląd tak, tak jak pokazano to na Rys. 20.

## 7. Obliczenia na macierzach

Wprowadzanie wektorów i macierzy można wykonać z menu *Wstaw* $\rightarrow$ *Macierz,* kombinacją klawiszy [Ctrl] + [M] albo wybrać ikonę z belki *Macierze.* Po wykonaniu jednej z powyższych opcji należy określić rozmiar macierzy (domyślnie 3x3) a następnie wprowadzić elementy macierzy (Rys. 21).

$$\mathbf{K} \coloneqq \begin{pmatrix} 5 & 20 - 30 \\ 120 & 15 & 30 \\ 1 & 3 & 4 \end{pmatrix} \qquad \mathbf{L} \coloneqq \begin{pmatrix} 1 & 2 & 3 & 4 \\ 4 & 3 & 2 & 1 \end{pmatrix}$$

Rys. 21. Przykłady macierzy

Wartości poszczególnych elementów macierzy możemy uzyskać wykorzystując indeksacje elementów macierzy Rys. 22. Indeks macierzowy wprowadza się przy pomocy funkcji el(2), el(3). W pierwszej funkcji, w pierwszym polu wprowadzamy nazwę macierzy natomiast w drugim nr elementu, który chcemy wywołać (numeracja elementów rozpoczyna się od lewego górnego rogu i rośnie aż do prawego dolnego rogu – od lewej do prawej, od góry do dołu). Funkcja el(2) umożliwia wyświetlenie żądanego elementu przez wprowadzenie nr wiersza i kolumny, w których znajduje się dany argument.

| $\mathbf{K} \coloneqq \begin{pmatrix} 5 & 20 - 30 \\ 120 & 15 & 30 \\ 1 & 3 & 4 \end{pmatrix}$ | $\mathbf{L} \coloneqq \begin{pmatrix} 1 & 2 & 3 & 4 \\ 5 & 9 & 4 & 10 \end{pmatrix}$ |
|------------------------------------------------------------------------------------------------|--------------------------------------------------------------------------------------|
| K 1 = 5                                                                                        | L <sub>7</sub> = 4                                                                   |
| к <sub>5</sub> =15                                                                             | L <sub>8</sub> = 10                                                                  |
| K <sub>1 2</sub> = 20                                                                          | L <sub>2 1</sub> = 5                                                                 |
| $K_{22} = 15$                                                                                  | $L_{2,2} = 9$                                                                        |

#### Rys. 22. Elementy macierzy

Program umożliwia wykonywanie działań na macierzach, oczywiście zgodnych z zasadami rachunku macierzowego. Oprócz podstawowych działań dostępnych w pasku *Macierze* można wykorzystać kilka dodatkowych funkcji:

- col(K;n) wyświetli n tą kolumnę macierzy K,
- cols(K) zwraca liczbę kolumn macierzy/wektora,
- identity(n) zwraca macierz jednostkową (n x n jedynki na przekątnej, zera poza),
- length(K) zwraca liczbę elementów w macierzy, zwraca skalar,
- matrix(x;y) zwraca zerową macierz o podanym rozmiarze x liczba wierszy, y liczba kolumn,
- minor(K;i;j) zwraca dopełnienie elementu [i;j] macierzy,
- rank(K) zwraca rząd macierzy,
- rows(K) zwraca liczbę wierszy macierzy,
- submatrix(K;i;j;k;n) zwraca macierz K od i-tego do j-tego wiersza i od k-tej do n-tej kolumny,
- minor(K;i;j) zwraca podmacierz danej macierzy, powstałą z usunięcia podanego wiersza i podanej kolumny.

Ćwiczenie 7.1: Zdefiniuj macierze i wykonaj na nich działania.

$$A := \begin{pmatrix} 1 & 2 & 3 \\ 3 & 2 & 1 \\ 2 & 1 & 3 \end{pmatrix} \quad B := \begin{pmatrix} 2 \\ 2 \\ 2 \\ 2 \end{pmatrix}$$
$$A^{-1}, A^{T}, A^{-1} \cdot A, A^{-1} \cdot B, A \cdot B$$

## 8. Rozwiązywanie równań i układów równań

SMath Studio umożliwia między innymi rozwiązywanie równań oraz układów równań.

#### Równania wielomianowe

Funkcja *polyroots*() poszukuje pierwiastków, tj. miejsc zerowych wielomianu zdefiniowanego w następujący sposób:

 $\mathbf{c}_0 \cdot \mathbf{x}^0 + \mathbf{c}_1 \cdot \mathbf{x}^1 + \mathbf{c}_2 \cdot \mathbf{x}^2 + \ldots + \mathbf{c}_n \cdot \mathbf{x}^n.$ 

Jako argument funkcji musimy podać wektor ze współczynnikami c<sub>i</sub> wielomianu (Rys. 23).

$$V \coloneqq \begin{bmatrix} 5\\-4\\-3\\2 \end{bmatrix}$$
polyroots 
$$\begin{pmatrix} 5\\-4\\-3\\2 \end{pmatrix} = \begin{pmatrix} 1\\-1,351\\1,851 \end{pmatrix}$$
polyroots  $(V) = \begin{pmatrix} 1\\-1,351\\1,851 \end{pmatrix}$ 

Rys. 23. Pierwiastki wielomianu

Ćwiczenie 8.1 Znajdź pierwiastki wielomianów:

$$2 \cdot x^{4} + 2 \cdot x^{3} + 20 \cdot x^{2} + 53 \cdot x - 60$$
  $5 \cdot d^{6} + 5 \cdot d^{5} + 4 \cdot d^{4} + 3 \cdot d^{3} + 2 \cdot d^{2} + d + 1$ 

#### Miejsca zerowe dowolnej funkcji

Polecenie *solve()* pozwala w sposób numeryczny znaleźć pierwiastki rzeczywiste zadanej funkcji (Rys. 24). W ten sposób można wyznaczyć miejsca zerowe dowolnej funkcji, w odróżnieniu od polecenia *polyroots()* rozwiązującego tylko równanie wielomianowe.

Argumentami polecenia *solve(2)* są nazwa funkcji i nazwa zmiennej, dla których nastąpi poszukiwanie rozwiązania. W bardziej rozbudowanej wersji *solve(4)* są cztery argumenty, dodatkowo początek i koniec zakresu poszukiwania rozwiązania.

Często, dobrze jest wygenerować dodatkowo wykres analizowanej funkcji, w celu określenia liczby miejsc zerowych w danym zakresie.

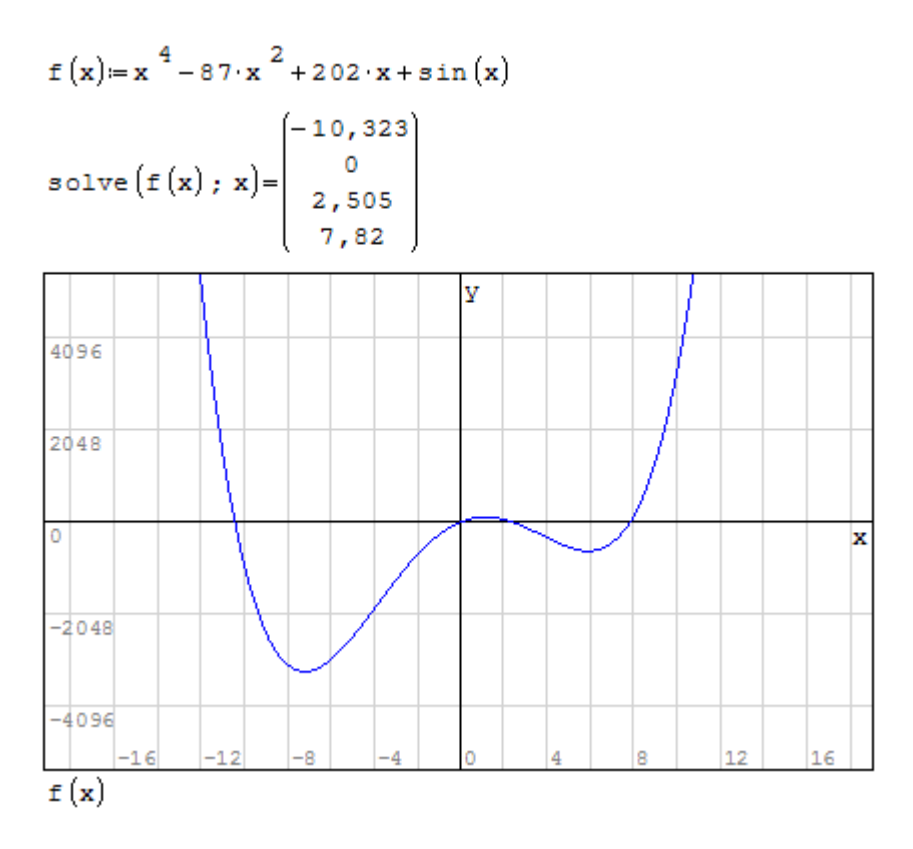

Rys. 24. Zastosowanie funkcji solve()

#### Ćwiczenie 8.2: Znajdź wszystkie miejsca zerowe funkcji:

$$z(x) \coloneqq x^{3} - e^{x} + 200$$
  
f(x) = -x^{4} + 20 \cdot x^{3} + 300 \cdot x^{2} + 20 \cdot x + 15

#### Rozwiązanie układu równań liniowych

Do rozwiązania układów równań liniowych należy stosować metodę macierzową. Wymaga to zdefiniowania macierzy współczynników przy niewiadomych oraz wektora (macierzy jednokolumnowej) wyrazów wolnych, a następnie wykonania operacji na tych macierzach.

Na Rys. 25 przedstawiono układ równań linowych zapisany z użyciem operatora logicznego = (CTRL+=). Dodatkowo, zastosowanie polecenia *sys()* umożliwia zapisanie równań spiętych klamrą, co przedstawia Rys. 26.

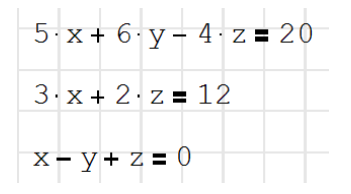

Rys. 25: Układ równań liniowych

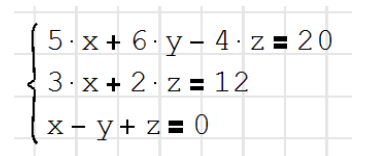

Rys. 26: Układ równań liniowych zapisany poprzez polecenie sys()

Zapisanie układu równań nie jest konieczne z punktu widzenia działania programu i dalszych czynności mających doprowadzić do ustalenia wartości niewiadomych. Oznacza to, że niezależnie od tego w jakiej formie zostanie zapisany (lub nie zapisany) układ równań liniowych konieczne jest zdefiniowanie odpowiednich macierzy. W przykładzie z Rys. 27 zdefiniowano zmienną **WN** jako macierz współczynników przy niewiadomych oraz zmienną **WW** jako wektor (macierz jednokolumnową) wyrazów wolnych.

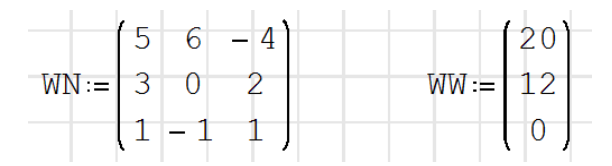

Rys. 27: Macierze definiujące układ równań liniowych

Rozwiązanie, zmienna **R**, uzyskuje się obliczając macierz odwrotną do macierzy współczynników i mnożąc ją przez wektor wyrazów wolnych, co pokazuje Rys. 28.

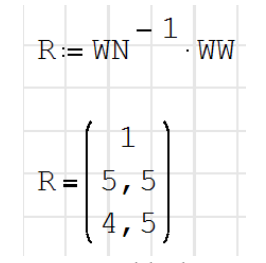

Rys. 28: Rozwiązanie układu równań liniowych

Macierz odwrotną można również obliczyć używając polecenia invert(), patrz Rys. 29.

| 1 ( 0,1           | 25 - 0,125 0,75         |
|-------------------|-------------------------|
| $WN^{-1} = -0, C$ | 625 0,5625 - 1,375      |
|                   | 875 0,6875 - 1,125      |
|                   |                         |
|                   | (0,125 -0,125 0,75)     |
| invert(WN)=       | -0,0625 0,5625 -1,375   |
|                   | (-0,1875 0,6875 -1,125) |

Rys. 29: Sposoby obliczania macierzy odwrotnej

Niekiedy zachodzi konieczność użycia w dalszych obliczeniach wartości wyznaczonych niewiadomych. Można na podstawie uzyskanego rozwiązania przechowywanego w zmiennej **R** zdefiniować zmienne **x**, **y** i **z** poprzez użycie polecenia el(2). Kolejne etapy takiego definiowania pokazano na Rys. 30.

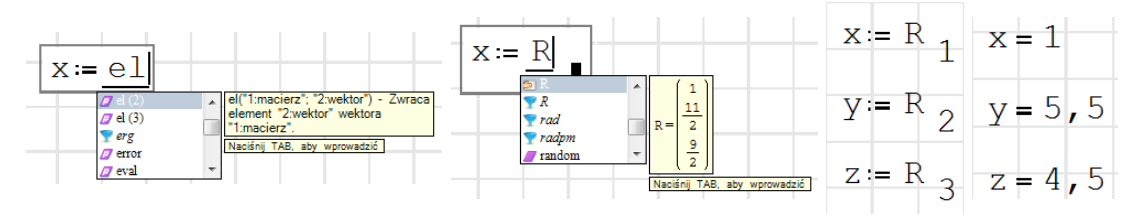

Rys. 30: Deklaracja zmiennych na podstawie rozwiązania R

Ćwiczenie 8.3: Rozwiąż układy równań liniowych:

$$\begin{cases} 12x+20y-5z=37\\ -5x-y+20z=53\\ 3x+7y-2z=11 \end{cases}$$
$$\begin{cases} 5N_1+6N_2-2N_3=65\\ 6N_1+N_2=36\\ -2N_1+8N_2+3N_3=32 \end{cases}$$
$$\begin{cases} a+b-4c-20=0\\ 16a+10b-36z=0\\ 6a+b+c=0 \end{cases}$$

#### Rozwiązanie równań nieliniowych i układów równań nieliniowych

Rozwiązywanie układów równań nieliniowych jest możliwe poprzez użycie wielu procedur numerycznych. W przykładach dostępnych we wbudowanej pomocy programu SMath Studio zawarto trzy z takich metod – patrz Rys. 31. W bardzo łatwy sposób można zaadaptować do swoich potrzeb te przykłady poprzez zmianę definicji funkcji f(x).

Realizacja odpowiednich procedur numerycznych wymaga użycie funkcji programistycznych wbudowanych do programu SMath Studio.

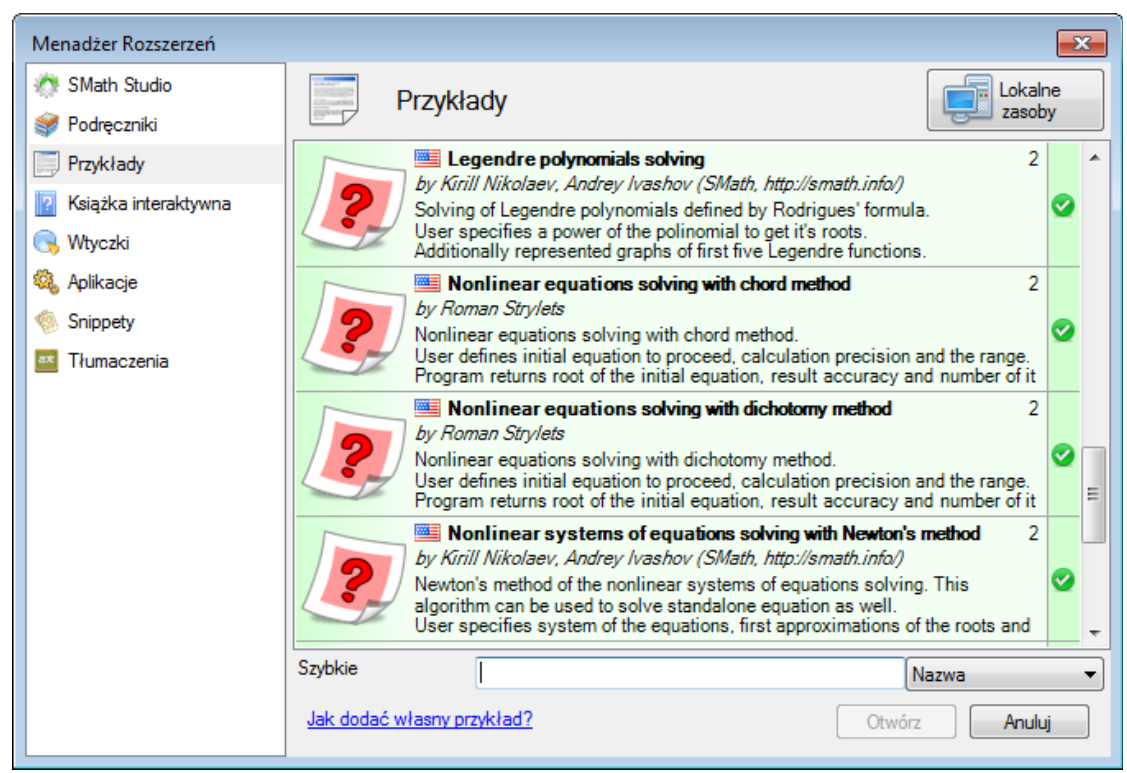

Rys. 31: Przykładowe metody rozwiązywania układów równań nieliniowych

## 9. Programowanie

#### Instrukcja warunkowa if

Niektóre funkcje określone są w sposób przedziałowy, tj. w zależności od tego w jakim zakresie znajduje się ich argument (Rys. 32). Wartości takiej funkcji można obliczyć wykorzystując instrukcję warunkową "*jeżeli"* (polecenie *if*).

Budowa i działanie instrukcji warunkowej jest analogiczne jak w arkuszu kalkulacyjnym.

Na Rys. 33 przedstawiono definicję funkcji F(x) za pomocą polecenia *if* w programie SMath Studio.

$$F(x) := \begin{cases} x+1 & x<3\\ 2\\ x & x \ge 3 \end{cases}$$

Rys. 32. Przykład funkcji o zmiennej postaci

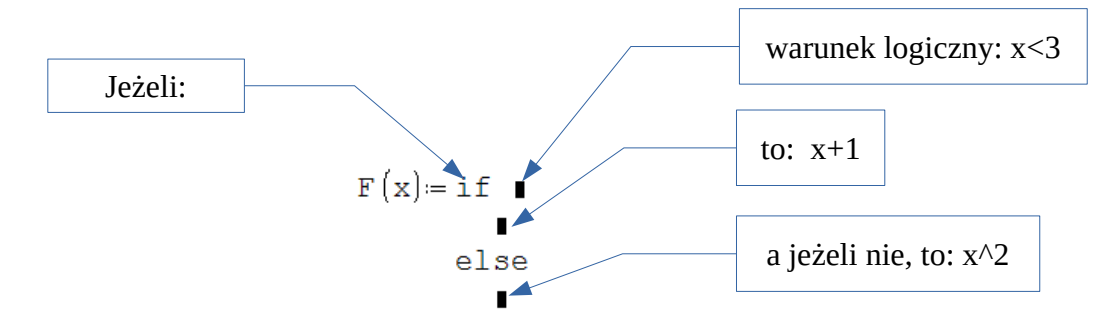

Rys. 33. Zastosowanie polecenia if do definicji funkcji

#### Przykład 9a

Na Rys. 34 przedstawiono schemat działania polecenia *if* – jeżeli argument funkcji F(x) jest mniejszy od 3 to wartości funkcji obliczane będą zgodnie z formułą x+1, jeżeli argument funkcji będzie większy bądź równy 3 to funkcja przyjmować będzie wartości x<sup>2</sup>.

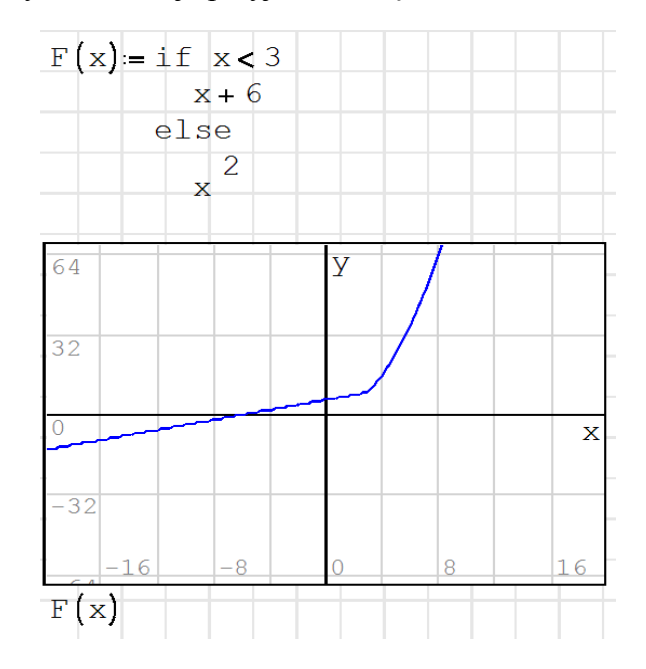

*Rys.* 34. Zastosowanie funkcji "if" wraz z wykresem wartości funkcji F(x)

#### Przykład 9b

W przypadku wielu przedziałów zmienności funkcji definicję funkcji można zrealizować poprzez użycie polecenia warunkowego *if* jako argumentu innego polecenia warunkowego *if*. Przykład realizacji dla funkcji trzy-przedziałowej G(x) przedstawia Rys. 35.

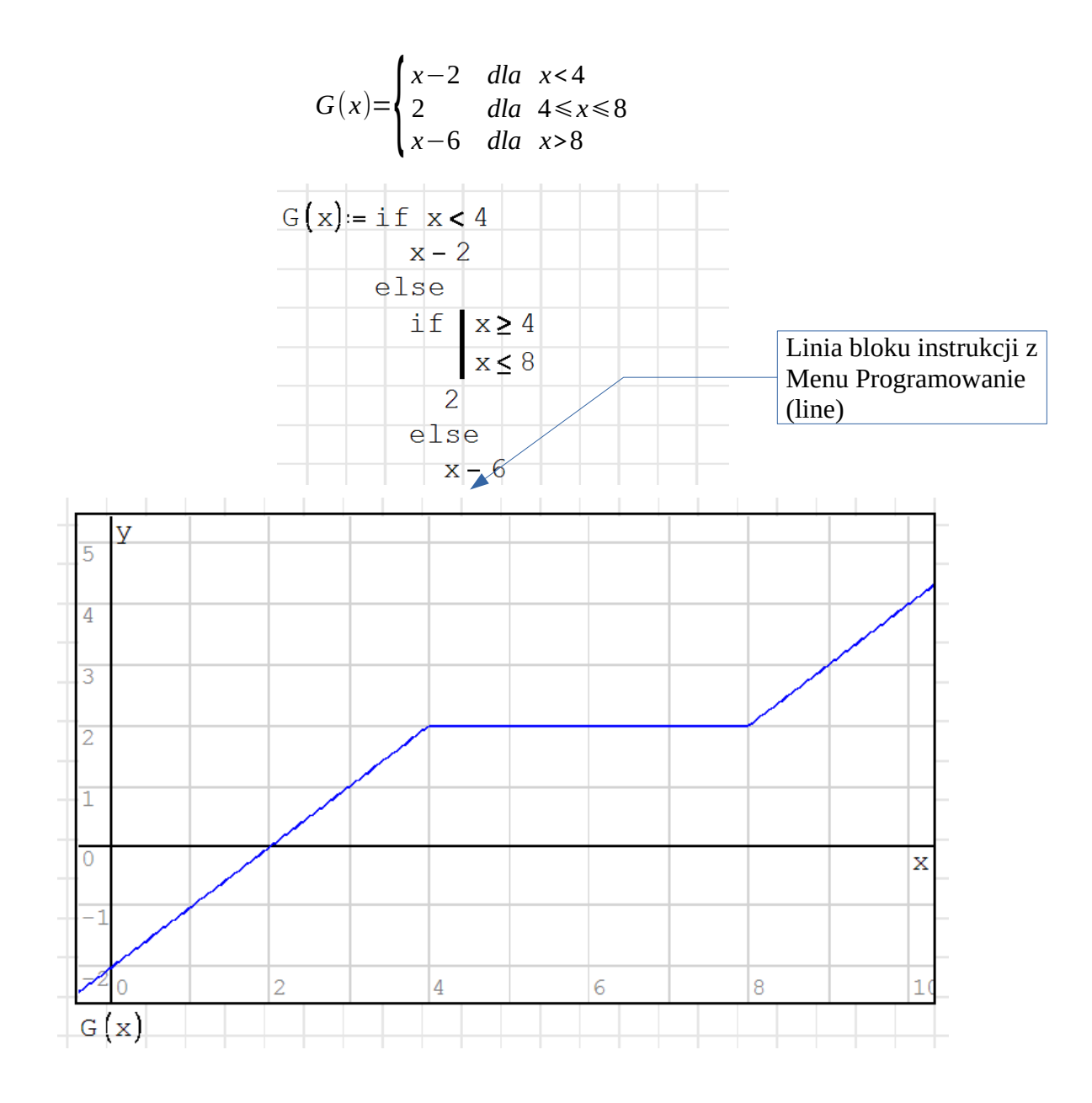

*Rys.* 35. *Funkcja if wewnątrz funkcji if wraz z wykresem wartości funkcji* G(x)

#### Pętla iteracyjna for

Użycie pętli iteracyjnej *for* (**określanej również mianem pętli zakresowej lub pętli licznikowej**) pozwala na wykonanie tych samych operacji ustaloną liczbę razy. Do działania pętli licznikowej *for* konieczna jest zmienna sterująca określająca ile razy polecenia ujęte w pętli zostaną wykonane.

Na przykładzie widocznym na Rys. 36 zmienna sterująca to zmienna i. Zmienna sterująca i została zdefiniowana jako zmienną zakresową  $1 \dots n$ , gdzie zmienna n określa liczebność zbioru argumentów przechowywanych w zmiennej x. Wyznaczenie liczby elementów danej zmiennej jest możliwe dzięki użyciu polecenia *length()*.

W omawianym przykładzie zmienna x mieści się w zakresie <10, 20>, w który wchodzi 11 elementów, stąd n = 11. Po wprowadzeniu polecenia *for* musimy podać zakres, w którym przeprowadzamy obliczenia, w naszym przypadku  $i \in 1 ... n$ . Oznacza to iż pętla obliczy wartości funkcji y dla argumentów od  $x_1$  do  $x_n$ . Jak widzimy  $x_1 = 10$ ,  $x_2 = 11$ , itd. Gdy i = 5 to pętla obliczy wartość funkcji y dla piątego elementu z zakresu zdefiniowanych argumentów x.

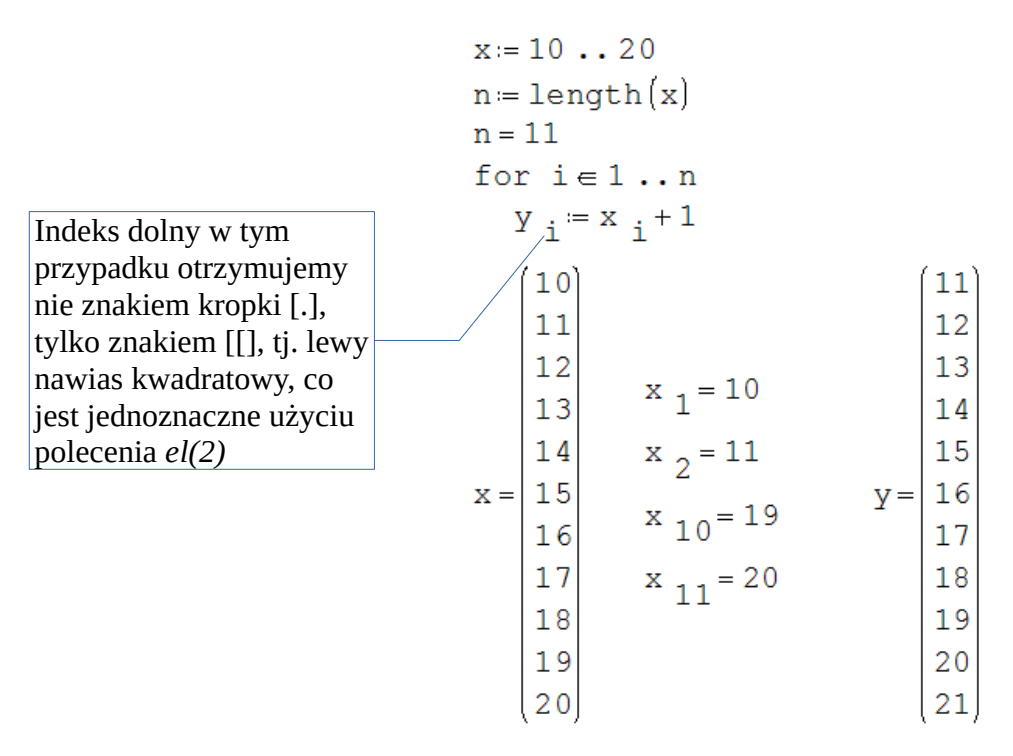

Rys. 36. Zastosowanie pętli "for"

## Przykład 9c

```
x = 1 \dots 10
                                  z := 1 \dots 10
                                  for j \in 1 \ldots \text{length}(z)
n := length(x)
                                     q_j := if_z_j \le 5
for i \in 1 \ldots n
   y_{i1} := if x_i \le 5
                                                <sup>z</sup> j
                × i
                                             else
                                                z <sub>j</sub>+100
             else
                x <sub>i</sub>+100
      1
                                         1
                                         2
      2
                                         3
       3
       4
                                         4
                                         5
      5
у =
                                  q=
                                       106
     106
                                       107
     107
     108
                                       108
     109
                                       109
     110
                                       110
```

### Przykład 9d

Samochód jedzie z prędkością 300km/h i nagle zaczyna hamować z przyspieszeniem równym 5m/s<sup>2</sup>. Prędkość samochodu mierzono od chwili rozpoczęcia hamowania co 4s przez 28s. Podaj prędkość samochodu w 0s, 4s, 8s, 12s i 16s hamowania, kiedy prędkość zacznie przyjmować wartość ujemną przy pomocy odpowiedniej funkcji wstaw wartość 0.

#### Przykład 9e

Wyznacz zmienność (oblicz wartości funkcji i następnie narysuj wykresy) momentu zginającego i siły poprzecznej w belce obciążonej jak na Rys. 37.

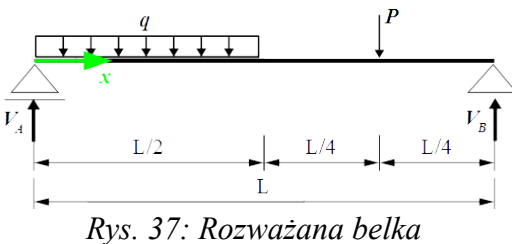

Wartości reakcji obliczamy wg następujących wzorów:

$$V_{B} = -V_{A} + q \cdot \frac{L}{2} + P \qquad V_{A} = \frac{q \cdot \frac{L}{2} \cdot \frac{3}{4} \cdot L + P \cdot \frac{L}{4}}{L}$$

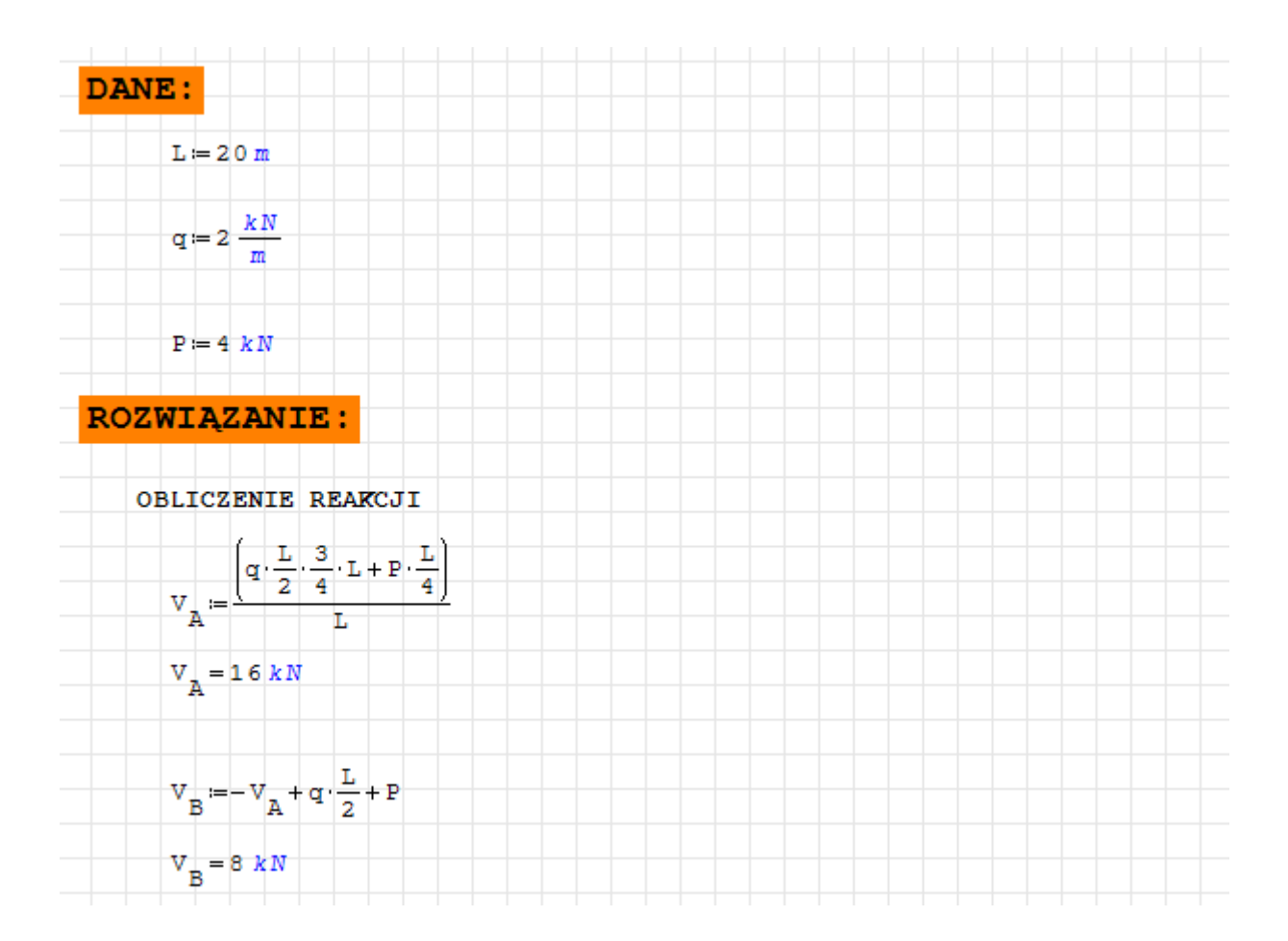

Funkcja momentu zginającego dla rozważanej belki jest następującą funkcją przedziałową:

$$M_{y}(x) = \begin{cases} 0 \leqslant x \leqslant \frac{L}{2} & V_{A} \cdot x - \frac{q \cdot x^{2}}{2} \\ \frac{L}{2} \leqslant x \leqslant \frac{3L}{4} & V_{A} \cdot x - \frac{q \cdot L}{2} \cdot \left(x - \frac{L}{4}\right) \\ \frac{3L}{4} \leqslant x \leqslant L & V_{A} \cdot x - \frac{q \cdot L}{2} \cdot \left(x - \frac{L}{4}\right) - P \cdot \left(x - \frac{3L}{4}\right) \end{cases}$$

stąd zachodzi konieczność zdefiniowania zmiennej x jako zmiennej zakresowej  $\langle 0 L \rangle$  oraz konieczność zastosowania wielopoziomowej funkcji *if* jako argumentu pętli licznikowej *for*.

Przy definiowaniu zmiennej zakresowej poleceniem range(2) przypisane zmiennej L jednostki sprawiają kłopot – zmienna zakresowa x "nie dziedziczy" jednostek po zmiennej L. Na Rys. 38a) pokazano dwa nieudane warianty definicji zmiennej x. Z kolei na Rys. 38b) pokazano dwa prawidłowe warianty definicji zmiennej x. Użycie polecenia range(3) umożliwia wygenerowanie zmiennej x z dowolnym przyrostem – w drugim przykładzie z Rys. 38b) zastosowano przyrost jednostkowy by uzyskać ten sam efekt co w trzech poprzednich przykładach.

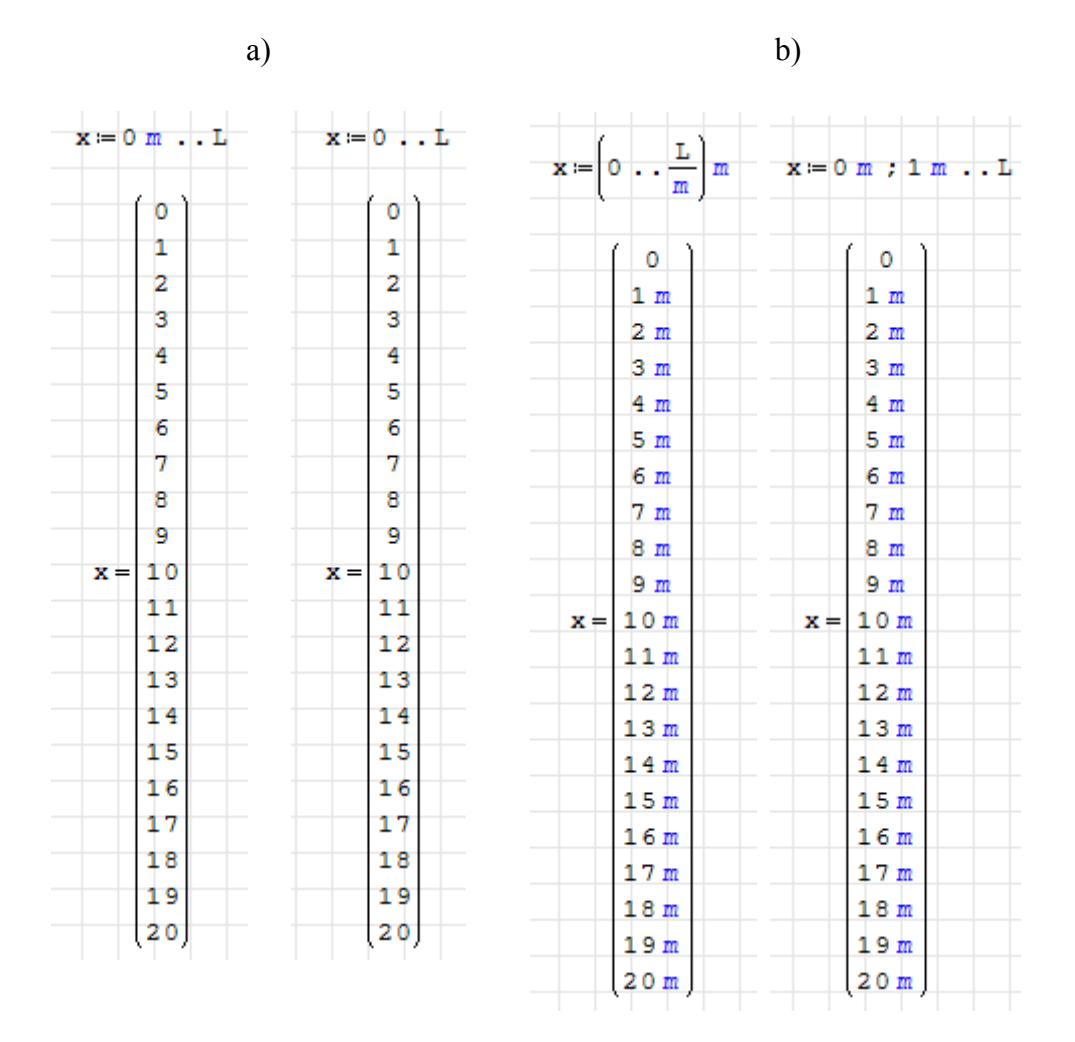

*Rys.* 38: Nieprawidłowe a) i prawidłowe b) sposoby definiowania zmiennej zakresowej z jednostką

| ZASADNICZE OBL                                                                        | CZENIA                                                                                                    |
|---------------------------------------------------------------------------------------|----------------------------------------------------------------------------------------------------|
| $\mathbf{x} \coloneqq \left( 0 \cdot . \cdot \frac{\mathbf{L}}{m} \right) \mathbf{m}$ | Określenie zbioru punktów,<br>dla których obliczone zostaną wartości funkcji M_y i Q_z                                                                                                    |
| n:=length(x)<br>n=21                                                                  | Ustalenie liczebności zbioru argumentów                                                                                                    |
| Obliczenia wa                                                                         | rtości zmiennej M_y w trzech przedziałach zmienności zmiennej x                                                                                                    |
| for $k \in 1 \dots n$<br>$M_{y_{k}} = if x$ $V_{A}$                                   | $k \leq \frac{1}{2} \cdot L$ $x_{k} = \frac{q \cdot \left(x_{k}\right)^{2}}{2}$                                                                                                    |
| else<br>if                                                                            | $ \begin{array}{c} x \\ k > \frac{1}{2} \cdot L \\ x \\ k \le \frac{3}{4} \cdot L \end{array} $                                                                                                    |
| v<br>els                                                                              | $ \begin{array}{c} \mathbf{A} \cdot \mathbf{x} \\ \mathbf{A} \cdot \mathbf{x} \\ \mathbf{k} - \mathbf{q} \cdot \frac{\mathbf{L}}{2} \cdot \left( \mathbf{x} \\ \mathbf{k} - \frac{\mathbf{L}}{4} \right) \\ \text{se} \\ \mathbf{f} \\ \mathbf{x} \\ \mathbf{k} > \frac{3}{4} \cdot \mathbf{L} \\ \mathbf{x} \\ \mathbf{k} \leq \mathbf{L} \end{array} $ |
| e                                                                                     | $V_{A} \cdot x_{k} - q \cdot \frac{L}{2} \cdot \left( x_{k} - \frac{L}{4} \right) - P \cdot \left( x_{k} - \frac{3}{4} \cdot L \right)$<br>lse<br>error("Błąd danych")                                                                                                    |

| WYNIKI:           |         |
|-------------------|---------|
| ( 0 )             | (0)     |
| 1 m               | 15      |
| 2 m               | 28      |
| 3 m               | 39      |
| 4 m               | 48      |
| 5 m               | 55      |
| 6 m               | 60      |
| 7 m               | 63      |
| 8 m               | 64      |
| 9 m               | 63      |
| x = 10 m M_       | 60 kN m |
| 11 m <sup>1</sup> | 56      |
| 12 m              | 52      |
| 13 m              | 48      |
| 14 m              | 44      |
| 15 m              | 40      |
| 16 m              | 32      |
| 17 m              | 24      |
| 18 m              | 16      |
| 19 m              | 8       |
| (20 m )           |         |

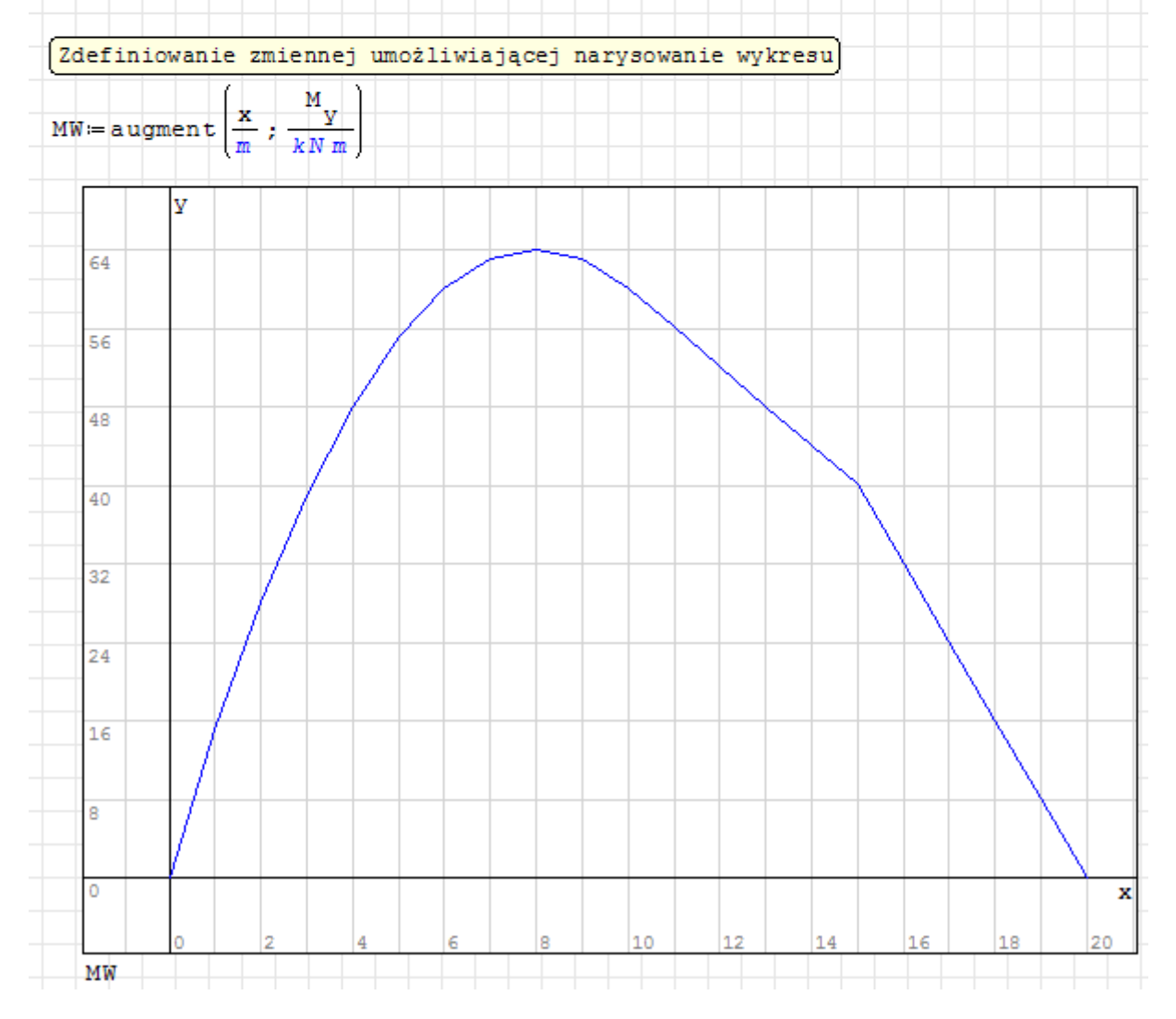

#### ZADANIE KONTROLNE: zrobić obliczenia i narysować wykres Q<sub>z</sub>(x)

Funkcja siły poprzecznej jest następującą funkcją przedziałową:

$$Q_{z}(x) = \begin{cases} 0 \leqslant x \leqslant \frac{L}{2} & V_{A} - q \cdot x \\ \frac{L}{2} \leqslant x \leqslant \frac{3L}{4} & V_{A} - q \cdot \frac{L}{2} \\ \frac{3L}{4} \leqslant x \leqslant L & V_{A} - q \cdot \frac{L}{2} - P \end{cases}$$

Wykres zmienności funkcji siły poprzecznej dla rozważanej belki przedstawia się następująco:

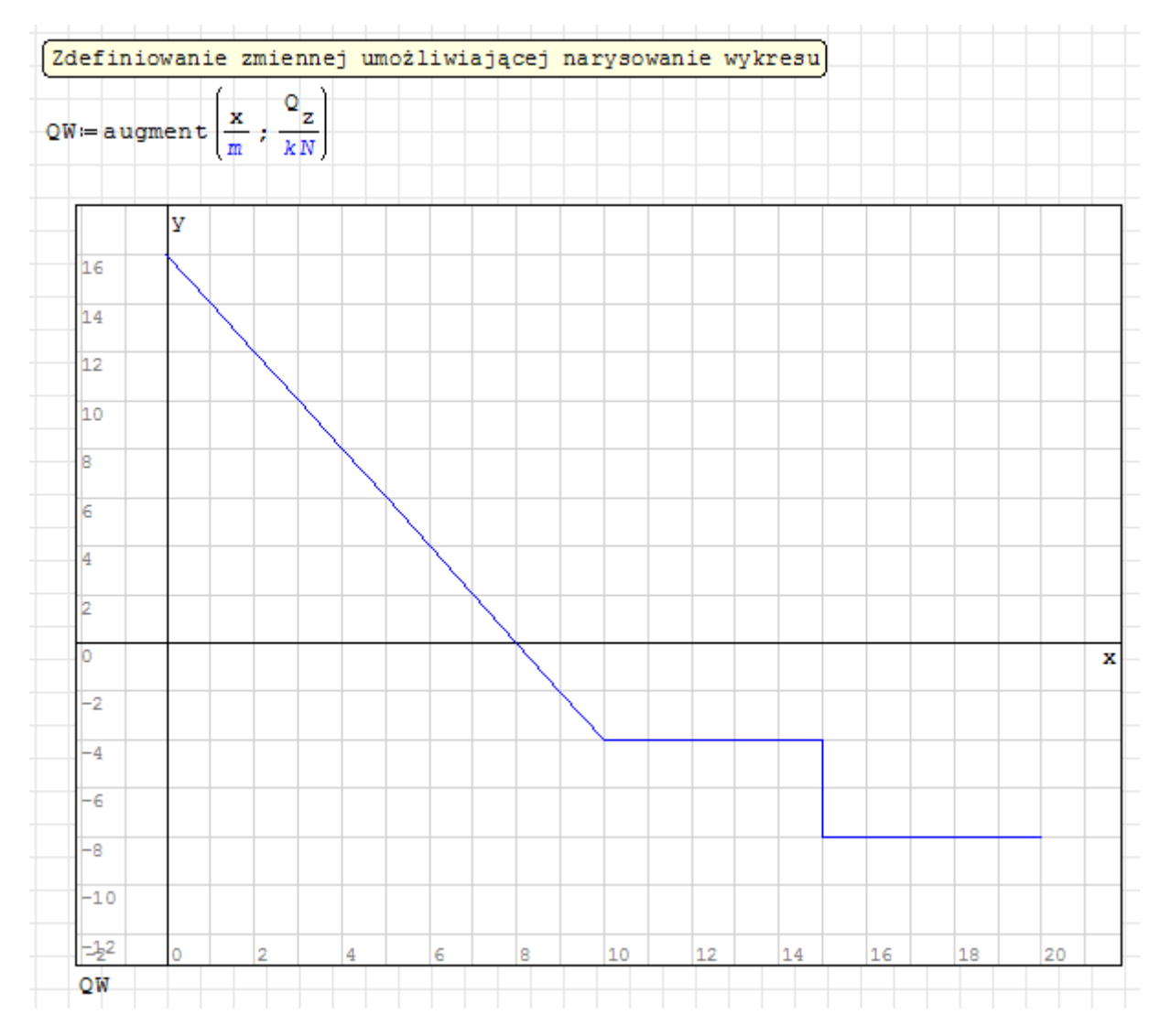

#### Pętla warunkowa while

Użycie pętli warunkowej *while* (określanej również mianem pętli repetycyjnej) pozwala na wykonanie tych dopóki określony warunek jest spełniony. Warunek zawarty w definiowanej pętli *while* musi być wyrażeniem logicznym zwracającym albo wartość 1 utożsamianą z prawdą albo wartość 0 jako fałsz. Wartość wyrażenia logicznego jest ustalona na początku pętli. Jeśli wyrażenie logiczne przyjmuje wartość 1, to instrukcje zawarte w pętli wykonywane są po raz kolejny.

Przykładem dobrze ilustrującym działanie pętli warunkowej *while* jest obliczanie wartości silni liczby naturalnej **n** (**n**!).

Źródło: <u>https://pl.wikipedia.org/wiki/Silnia</u> • Silnia liczby naturalnej *n* – iloczyn wszystkich liczb naturalnych nie większych niż *n* • Oznaczenie *n*! dla silni wprowadził w 1808 roku Christian Kramp. • Zapis *n*!, 2! itd. odczytujemy "n silnia", "dwa silnia" itd. **Definicja rekurencyjna silni ma postać:**  $n! = \begin{cases} 1 & \text{dla } n = 0 \\ n \cdot (n - 1)! & \text{dla } n \ge 1 \end{cases}$ 

Przykłady:

 $\begin{array}{l} 4! = 1 \cdot 2 \cdot 3 \cdot 4 = 24 \\ 5! = 1 \cdot 2 \cdot 3 \cdot 4 \cdot 5 = 120 \\ 6! = 1 \cdot 2 \cdot 3 \cdot 4 \cdot 5 \cdot 6 = 720 \end{array}$ 

Schemat blokowy przedstawiający algorytm obliczania **n silnia** przedstawiono na Rys. 39. Ten i wiele innych algorytmów można znaleźć na stronie: <u>http://www.algorytm.org/algorytmy-arytmetyczne/silnia.html</u>.

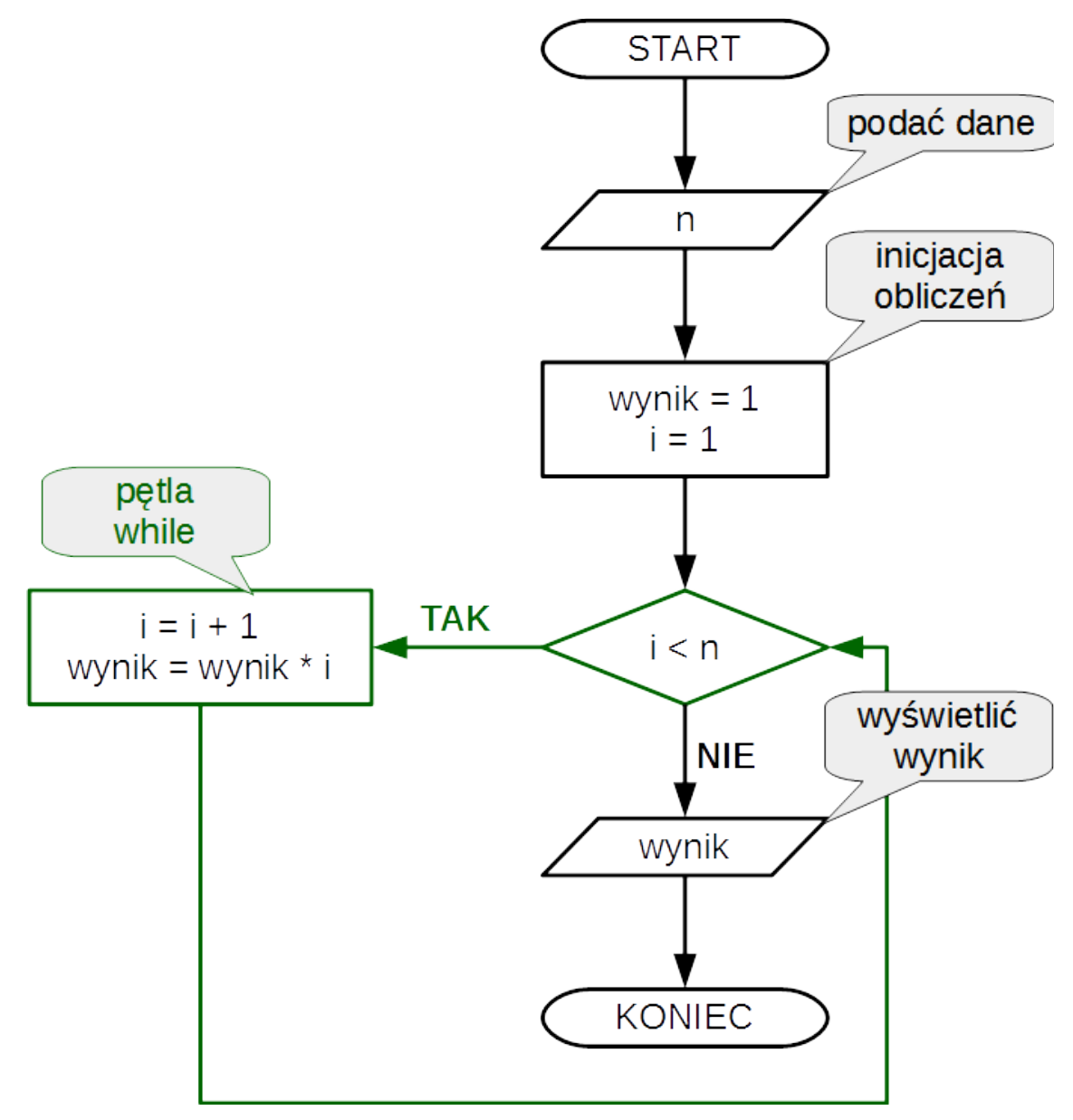

Rys. 39: Schemat blokowy algorytmu obliczania n!

Realizację algorytmu przedstawionego na Rys. 39 w programie SMath Studio przedstawia Rys. 40.

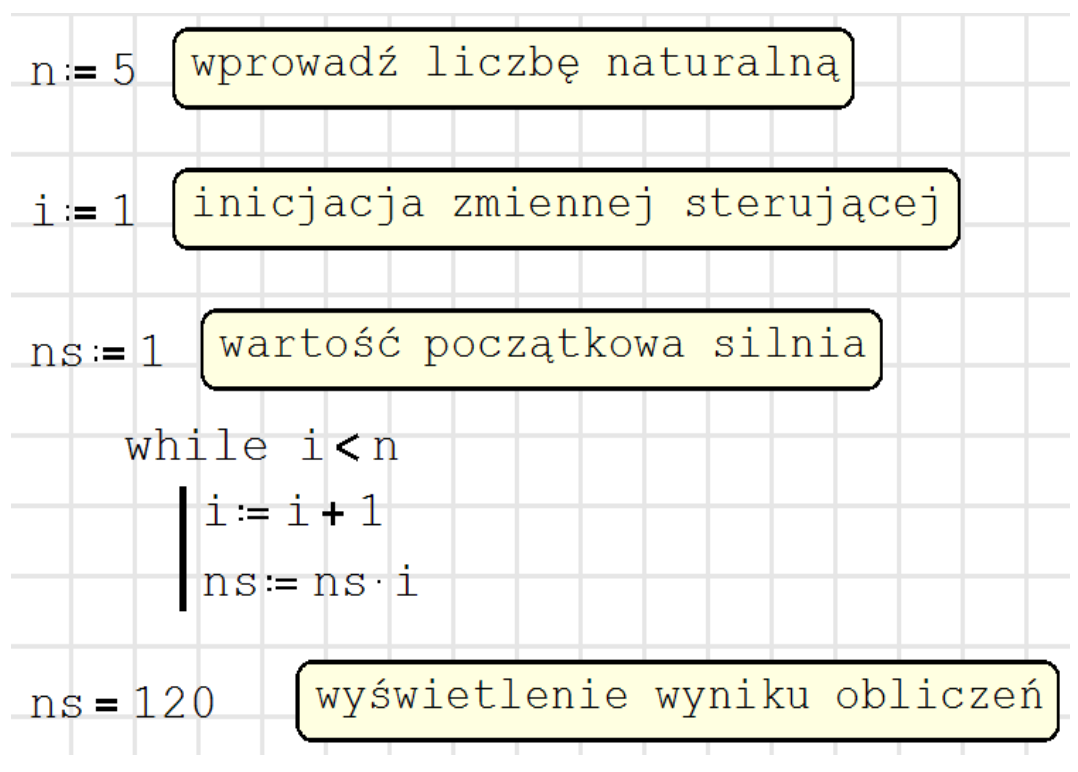

*Rys.* 40: *Obliczanie wartości* **n** silnia z wykorzystaniem pętli while

Oczywiście program SMath Studio posiada wbudowany operator ! (wykrzyknik) umożliwiający obliczanie **n silnia**, co widać na Rys. 41.

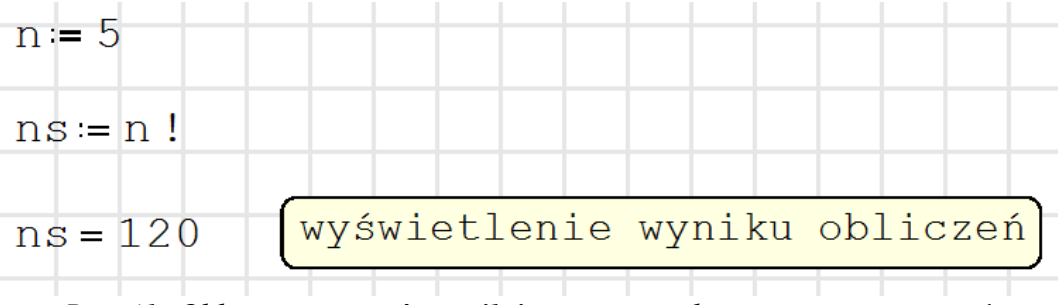

Rys. 41: Obliczanie wartości n silnia poprzez wykorzystanie operatora !

#### Przykład 9f

Pętli *while* ma zastosowanie w wielu algorytmach rozwiązania równania nieliniowego. Realizację jednego algorytmu nazywanego **metodą siecznych** (również **metodą Newtona-Raphsona**) przedstawiono na Rys. 42. Jest to jeden z wielu przykładów dostępnych w programie SMath Studio: menu **Pomoc**  $\rightarrow$  **Przykłady.** 

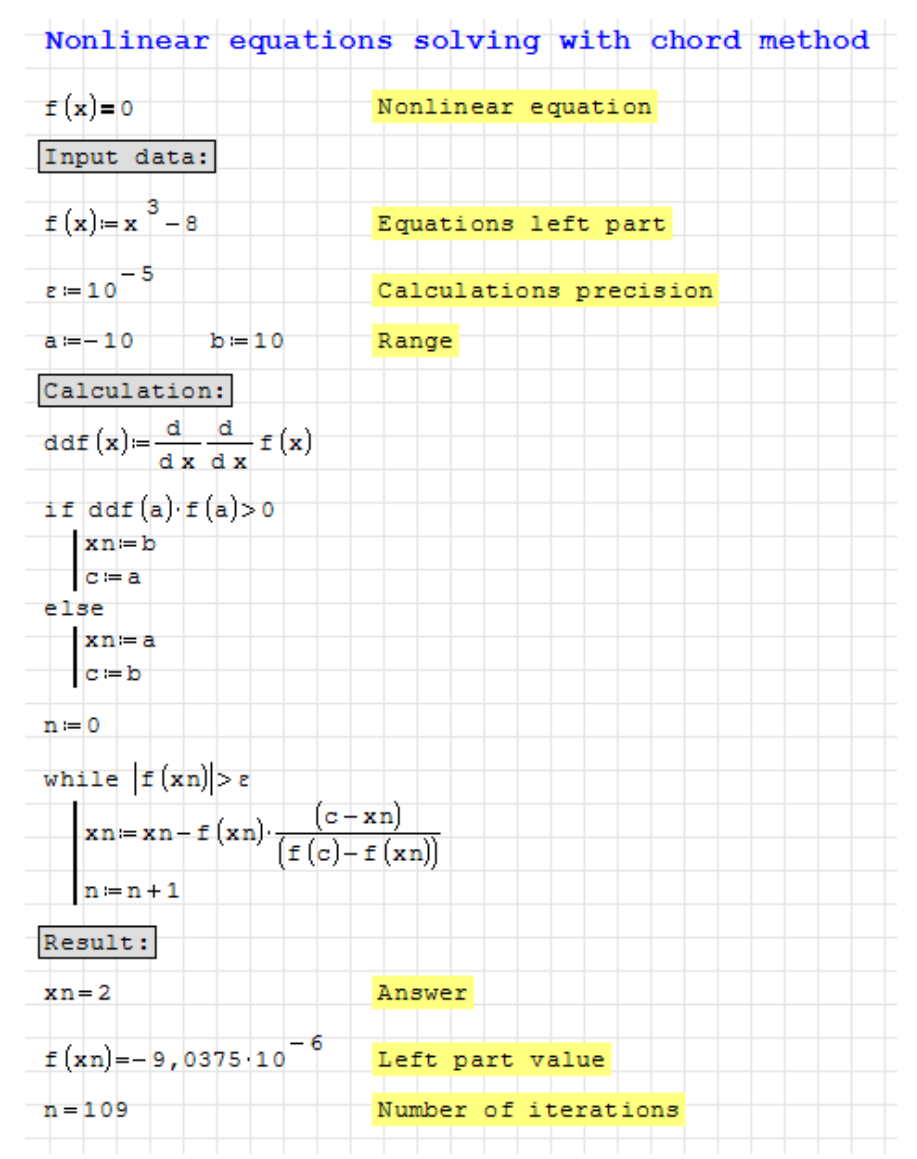

Rys. 42: Przykład zastosowania pętli while do rozwiązywania równania nieliniowego

Obliczenia w pętli *while* są powtarzane dopóty dopóki obliczana wartość bezwzględna funkcji f(xn) dla iterowanego argumentu xn jest większa od założonego błędu – od wartości zmiennej  $\varepsilon$ . W przypadku idealnym rozwiązaniem jest takie xn, dla którego f(xn) równa się dokładnie zero.

Widać, że dla zdefiniowanej funkcji  $\mathbf{f}(\mathbf{x})$  i założonego przedziału wyszukiwania potrzeba było 109 iteracji, aby osiągnąć założony poziom dokładności, tj.  $|\mathbf{f}(\mathbf{xn})=-9,0375\cdot10^{-6}|\leq\epsilon=10^{-5}$ , co oznaczało zakończenie działania pętli warunkowej *while*.

ZADANIE KONTROLNE: sprawdzić ile iteracji potrzeba dla uzyskania rozwiązania zakładając przedział wyszukiwania na  $\langle 0 \rangle$ . Dodatkowo, sprawdzić co da zmiana wymaganej dokładności na  $10^{-3}$ .